# KRA Buyer Initiated Invoicing

Access Kenya Revenue Authority services using your eCitizen account.

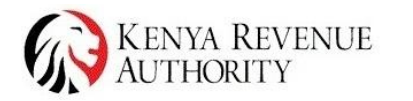

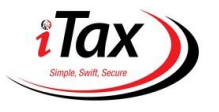

### Log in to eCitizen

To initiate the buyer invoice generation process, log in to <u>ecitizen.kra.go.ke</u>

To utilize this solution, you require a **Valid KRA PIN**.

#### Tulipe Ushuru Tujitegemee.

The convenient way for taxpayers to file their tax returns, make tax payments, and access various tax-related services online.

**Business** 

Individuals

Checkers

Invoicing

Kenya Revenue Authority online services. Apply and pay for the services conveniently through your eCitizen account.

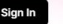

KENYA REVENUE AUTHORITY

Lean More

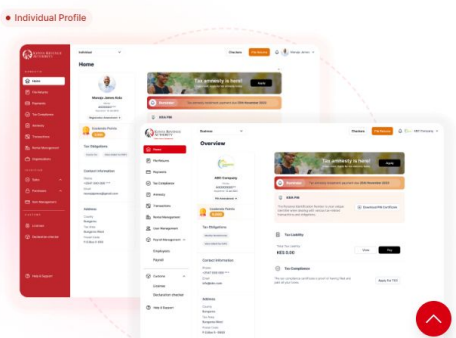

Register PIN

Sian In

1. Single Invoices

Drafts

| KENYA REVENUE<br>AUTHORITY                                                | Individual        | ·            | Checkers File Ret | ums 🗘 🔮 Manaja James 🗸 |
|---------------------------------------------------------------------------|-------------------|--------------|-------------------|------------------------|
|                                                                           | Buyer             |              |                   |                        |
| MESTIC                                                                    |                   | Drafts       |                   |                        |
| Home                                                                      | Single invoices ^ |              |                   |                        |
| File Returns                                                              | Drafts            | Q Search     |                   | + Create Invoice       |
|                                                                           | Pending           | Date Created |                   |                        |
| Payments                                                                  | Complete          | Oct 05, 2021 |                   | Edit                   |
| ) Tax Compliance                                                          | Batch invoices ^  | Oct 05, 2021 |                   | Edit                   |
| Amnesty                                                                   | Drafts            | Oct 05, 2021 |                   | Edit                   |
| TurnOver Tax                                                              | Pending           | Oct 05, 2021 |                   | Edit                   |
| Rental Management                                                         | Complete          | Oct 05, 2021 |                   | Edit                   |
|                                                                           | somprete          |              |                   |                        |
| Organisations                                                             |                   |              |                   |                        |
| VOICING                                                                   |                   |              |                   |                        |
| Sales                                                                     |                   |              |                   |                        |
| ) Purchases                                                               |                   |              |                   |                        |
| Buver Initiated                                                           |                   |              |                   |                        |
| Seller                                                                    |                   |              |                   |                        |
| Seller                                                                    |                   |              |                   |                        |
| Buyer                                                                     |                   |              |                   |                        |
|                                                                           |                   |              |                   |                        |
| ] Item Management                                                         |                   |              |                   |                        |
| Item Management                                                           |                   |              |                   |                        |
| Item Management<br>sтомs                                                  |                   |              |                   |                        |
| Item Management                                                           |                   |              |                   |                        |
| Item Management       ISTOMS       Iccenses       Declaration checker     |                   |              |                   |                        |
| Item Management       Istows       ) Licenses       ) Declaration checker |                   |              |                   |                        |
| tem Management                                                            |                   |              |                   |                        |

#### **Create Invoice**

Enter all required details on the form:

- Type of sale
- Seller details
- Invoice details
- Items
- Payment option
- Other

When adding the Seller's details, it's mandatory to enter their valid KRA PIN.

| A                           | Individual    |                                  |                           | A de Manaia lamas |
|-----------------------------|---------------|----------------------------------|---------------------------|-------------------|
| AUTHORITY                   | monidual      |                                  |                           | wanaja James      |
| DOMESTIC                    | Buyer > Draft |                                  |                           | Show previe       |
| fû Home                     |               | Cancel                           | Save draft Create Invoice |                   |
| E File Returns              |               | Invoice Logo                     |                           |                   |
|                             |               | Upbed maps                       |                           |                   |
| Payments                    |               | A COMPANY                        |                           |                   |
| Tax Compliance              |               | Type of Sale                     |                           |                   |
| Amnesty                     |               | O Business To Business O Busines | s To Customer             |                   |
| 🛱 TurnOver Tax              |               |                                  |                           |                   |
| En Rental Management        |               | Seller                           |                           |                   |
| C Organisations             |               | Select                           | + Add New                 |                   |
| INVOICING                   |               |                                  |                           |                   |
| <ul> <li>Sales ^</li> </ul> |               | Invoice Details                  |                           |                   |
| 🕆 Purchases 🔨               |               | Non-VAT                          | ~                         |                   |
| Buver Initiated             |               |                                  |                           |                   |
| Seller                      |               | O Paid Not Paid                  |                           |                   |
| Buyer                       |               | Items                            |                           |                   |
| E Item Management           |               | Select Add to                    | add details of items sold |                   |
|                             |               | Add Multiple                     | Items Add Item            |                   |
| CUSTOMS                     |               | Attachments                      |                           |                   |
| Licenses                    |               | Accounteries                     | - Add Now                 |                   |
| Declaration checker         |               |                                  | Add New                   |                   |
|                             |               | Payment option                   |                           |                   |
|                             |               | Mpesa Till                       | ~                         |                   |
|                             |               | Til: 000000                      | Default                   |                   |
| Help & Support              |               | Other                            |                           |                   |
|                             |               | Add Note                         |                           |                   |
|                             |               | Туре                             |                           |                   |
|                             |               |                                  |                           |                   |
|                             |               | Terms and Conditions             |                           |                   |
|                             |               | Type                             |                           |                   |
|                             |               |                                  |                           |                   |

#### **Add Items**

Here, you can either **Add New** item or choose an existing item(**Add from Items.)** 

Enter all the required details on the items. These include:

- Type of Item
- Item name
- Description
- Unit cost
- Quantity
- Discount If any

The total amount will be calculated automatically. Click **Add** to complete the process.

|               | Add from Items                     |   |
|---------------|------------------------------------|---|
| Type Of Item  |                                    |   |
| Select        |                                    | ~ |
| Item Name     |                                    |   |
| Description   |                                    |   |
| A short expla | anation about the product/ service |   |
| Unit Cost     |                                    |   |
| KES 0.00      |                                    |   |
| Quantity      |                                    |   |
| 0             |                                    |   |
| Discount      |                                    |   |
| Discount %    | ~                                  |   |
|               |                                    |   |
| Amount        |                                    |   |

#### Preview Purchase Order

Click on the **Show Preview** button to view the outlook of the invoice.

All details entered on the form will be displayed on the invoice. These details can still be edited.

Once satisfied with all the entered details, click Create Invoice to complete the process.

| Individual Y                                                                                                    |                                                         |                                 |                                                                                                    | 4                                                  | Manaja James                                                                                                    |
|----------------------------------------------------------------------------------------------------|---------------------------------------------------------|---------------------------------|----------------------------------------------------------------------------------------------------|----------------------------------------------------|----------------------------------------------------------------------------------------------------|
| Buyer > Create Sales Invoice                                                                                                    |                                                         |                                 |                                                                                                    |                                                    | (m                                                                                                    |
|                                                                                                    |                                                         |                                 | Preview                                                                                                    |                                                    | Pide preview                                                                                                    |
| Cancel                                                                                                    | Save draft Grea                                         | ite Invoice                     |                                                                                                    |                                                    |                                                                                                    |
| Invoice Logo                                                                                                    |                                                         |                                 |                                                                                                    |                                                    |                                                                                                    |
|                                                                                                    |                                                         |                                 |                                                                                                    |                                                    | ( and the second second |
|                                                                                                    |                                                         |                                 |                                                                                                    |                                                    |                                                                                                    |
| Type of Sale                                                                                                    |                                                         |                                 | PURCHASE O                                                                                                    | RDER                                               | POCC. Realize                                                                                                    |
| O Business To Business C Business To                                                                                                    | Customer                                                |                                 | A Campany Ind                                                                                                    | Neuro Sinard 23-0                                  | e Duke:                                                                                                    |
| -                                                                                                    |                                                         |                                 | The BORROW                                                                                                    | Phic 000000000000000000000000000000000000          |                                                                                                    |
| Seller                                                                                                    |                                                         |                                 | AB PLADA, PLOBER 00071 Neroda,<br>Konja                                                                                                | Naroo POId K007, Naroa,<br>Koya<br>Koya aya        |                                                                                                    |
| Seller Name                                                                                                    |                                                         |                                 |                                                                                                    |                                                    |                                                                                                    |
| SolaPower LTD PIN 8930093993                                                                                                    |                                                         | ~                               | hem                                                                                                    | Price                                              | Qey Total                                                                                                    |
| Email: info2solapower.com<br>Address: Nairobilikerwa                                                                                                    | Billing address<br>Mfangano late opposite Kegos station |                                 | Web design                                                                                                    | KES 5,250.00                                       | 1 KES 5,250.00                                                                                                    |
|                                                                                                    |                                                         | Remove                          | Brand book design                                                                                                    | KUS 2,750.00                                       | 1 KES 2,750.00                                                                                                    |
| Annales Batalla                                                                                                    |                                                         |                                 | UTUX opp design                                                                                                    | KES 7,523.00                                       | 1 KES 7,520.00                                                                                                    |
| Invoice details                                                                                                    |                                                         |                                 | Terra & Conditions                                                                                                    | Subtetal                                           | KES 15,520.00                                                                                                    |
| Non-VAT                                                                                                    |                                                         | ~                               | Press, and payment terms will be establish<br>contract, or agreement peor to the constr<br>project. An initial exposit will be reputed | d to the<br>scenart of the<br>after any            | 1 KES 520.00                                                                                                    |
|                                                                                                    |                                                         |                                 | destign work begins. We have no the right                                                                                              | Invoice total                                      | KES 15,750.00                                                                                                    |
| Paid O Not Paid                                                                                                    |                                                         |                                 | Presse ensure that payment is made by t<br>methoded above.                                                                             | e due data Payment Michol<br>Micesia<br>0703000000 |                                                                                                    |
| Due Date                                                                                                    |                                                         |                                 |                                                                                                    |                                                    |                                                                                                    |
| 22-11-2023                                                                                                    |                                                         |                                 | d' oCitizon                                                                                                    |                                                    |                                                                                                    |
| Items                                                                                                    |                                                         |                                 | C eolazen                                                                                                    |                                                    |                                                                                                    |
|                                                                                                    |                                                         | . And then                      |                                                                                                    |                                                    |                                                                                                    |
|                                                                                                    |                                                         | P ADD NOW                       |                                                                                                    | Sector Construction                                |                                                                                                    |
| Name Discription Quantity                                                                                                    | UNIT COST KES AMOUNT KES                                |                                 |                                                                                                    |                                                    |                                                                                                    |
| HP laptop HP laptop 1                                                                                                    | 80,000 80,000                                           |                                 |                                                                                                    |                                                    |                                                                                                    |
| Iphone 14 Made in Ken 5                                                                                                    | 250,000 1.250,000                                       | 1                               |                                                                                                    |                                                    |                                                                                                    |
|                                                                                                    | Sub total 1,330,000                                     |                                 |                                                                                                    |                                                    |                                                                                                    |
| Disc                                                                                                    | ount % ~ 10%                                            |                                 |                                                                                                    |                                                    |                                                                                                    |
|                                                                                                    |                                                         |                                 |                                                                                                    |                                                    |                                                                                                    |
|                                                                                                    | Tetel 4000.000                                          |                                 |                                                                                                    |                                                    |                                                                                                    |
|                                                                                                    | Total 1,300,000                                         |                                 |                                                                                                    |                                                    |                                                                                                    |
| Attachments                                                                                                    | Total 1,300,000                                         |                                 |                                                                                                    |                                                    |                                                                                                    |
| Attachments                                                                                                    | Total 1,300,000                                         | F Add New                       |                                                                                                    |                                                    |                                                                                                    |
| Attachments<br>Tech design requirements.pdf                                                                                                    | Total 1,300,000                                         | F Add New                       |                                                                                                    |                                                    |                                                                                                    |
| Attachments<br>Tech design requirements.pdf<br>200 KB = 100% uploaded                                                                                                    | Total 1,300,000                                         | F Add New                       |                                                                                                    |                                                    |                                                                                                    |
| Attachments Tech design requirements.pdf 200 KB - 100% uploaded Payment option                                                                                                    | Total 1,300,000                                         | + Add New                       |                                                                                                    |                                                    |                                                                                                    |
| Attachments Tech sedge requirements.pdf 200 KB - 100% uploaded Payment option                                                                                                    | Total 1,300,000                                         | E Add New                       |                                                                                                    |                                                    |                                                                                                    |
| Atlachments Tech seldge requirements.pdf 200 K0 - 1005 spinoside Payment option Mpersa Til                                                                                                  | Tetal 1,300,000                                         | F Add New                       |                                                                                                    |                                                    |                                                                                                    |
| Attachments Tech datigs requirements.off 200 KB-100% uploader Payment option Mpens Til Til 100000                                                                                           | Tetal 1,300,000                                         | F Add New                       |                                                                                                    |                                                    |                                                                                                    |
| Attachments Tooh darigh requirements.adf 200 H3 - 100% spensors Peyment option Meess TI 10 00000 Other                                                                                      | Tetal 1,300,000                                         | Add New                         |                                                                                                    |                                                    |                                                                                                    |
| Attachments Tech dedgin requirements.pdf Tech dedgin requirements.pdf Tech dedgin requirements.pdf Tech dedgin requirements.pdf Payment option Payment option Payment option Other Add Note | Tetal 1,300,000                                         | F Add New                       |                                                                                                    |                                                    |                                                                                                    |
| Attachments Tech design requirements.pdf CoOK8 - 100% episodes Reyment option Mores Til Til: 100000 Other Add Note Type                                                                     | Tet# 1300.000                                           | F Add New<br>Default            |                                                                                                    |                                                    |                                                                                                    |
| Attachments Torn delign requirements.pdf Torn delign requirements.pdf Torn delign requirements.pdf Torn delign requirements.pdf Torn delign requirements.pdf Type                           | Tetel 1300.000                                          | F Add New<br>Contract<br>Cetaur |                                                                                                    |                                                    |                                                                                                    |
| Attachments Tath design requirements and Tach design requirements Tach design requirements Peyment option Peyment option Physes Ta Ta Doctoo Other Tage Tage Tage Tage Tage Tage Tage Tage  | Tetel 1300.000                                          | Add New                         |                                                                                                    |                                                    |                                                                                                    |

# Pending

Click on Pending to view all pending invoices awaiting approval by buyer.

View invoice details such as:

- Order date
- Order Number
- Seller Name
- Seller Pin
- Total Amount

To see more details about the invoice, click **View**.

|                            | Commence .      |   |                  |              |              |             |                    |            |
|----------------------------|-----------------|---|------------------|--------------|--------------|-------------|--------------------|------------|
| KENYA REVENUE<br>AUTHORITY | Individual      | ~ |                  |              |              | Checkers    | Keturns D 🥙 Ma     | naja James |
|                            | Buyer           |   |                  |              |              |             |                    |            |
| MESTIC                     | 0.00.00         |   | Pending Invoices |              |              |             |                    |            |
| Home                       | Single invoices | ^ | O creat          |              |              |             |                    |            |
| File Returns               | Drafts          |   | Q Search         |              |              |             | + Crea             | te Invoice |
| Paumante                   | Pending         |   | Order Date       | Order Number | Seller Name  | Seller PIN  | Total Amount (KES) |            |
| Fayments                   | Complete        |   | Oct 05, 2021     | 0000000000   | ABC limited  | A000000000  | 80,000             | View       |
| Tax Compliance             | Batch invoices  | ~ | Oct 05, 2021     | 0000000000   | flow ban Itd | A000000000  | 250,000            | View       |
| Amnesty                    | Drafts          |   | Oct 05, 2021     | 0000000000   | Brian Okal   | A0000000000 | 250,000            | View       |
| TurnOver Tax               | Pending         |   | Oct 05, 2021     | 0000000000   | Mercy Hanal  | A000000000  | 250,000            | View       |
| Rental Management          | Complete        |   | Oct 05, 2021     | 0000000000   | OCCAP CITY   | A000000000  | 250,000            | View       |
| Organisations              |                 |   |                  |              |              |             |                    |            |
|                            |                 |   |                  |              |              |             |                    |            |
| Sales A                    |                 |   |                  |              |              |             |                    |            |
|                            |                 |   |                  |              |              |             |                    |            |
| Purchases ^                |                 |   |                  |              |              |             |                    |            |
| Buyer Initiated            |                 |   |                  |              |              |             |                    |            |
| Seller                     |                 |   |                  |              |              |             |                    |            |
| Buyer                      |                 |   |                  |              |              |             |                    |            |
| Item Management            |                 |   |                  |              |              |             |                    |            |
|                            |                 |   |                  |              |              |             |                    |            |
|                            |                 |   |                  |              |              |             |                    |            |
| Licenses                   |                 |   |                  |              |              |             |                    |            |
| Declaration checker        |                 |   |                  |              |              |             |                    |            |
|                            |                 |   |                  |              |              |             |                    |            |
|                            |                 |   |                  |              |              |             |                    |            |

# Invoice Details

You can preview the invoice and see more details.

To change or edit any details on the invoice, click on the **Edit** button.

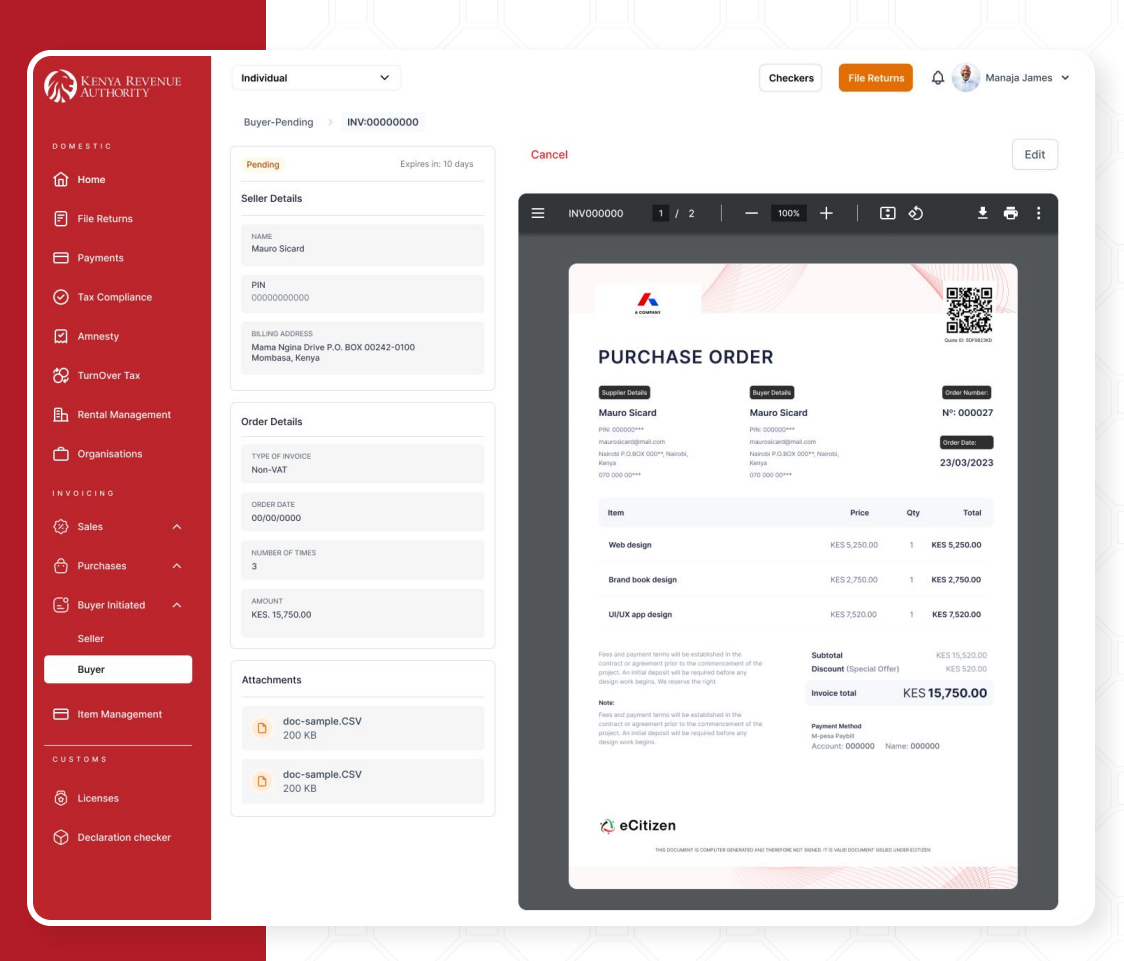

# Completed Invoice

63

匬

≞

⟨𝔅⟩ Sales

Buyer Initiated

Buyer

Licenses
 Declaration checker

F Item Management

# To view the completed invoices, click on **Completed.**

Here, you can see the status of the invoices, either **Approved** or **Declined**.

Click on **View** to see more invoice details.

| Kenya Revenue<br>Authority | Individual      | ~ |                   |                |              | Checkers         | File Returns | ۵ 🏓      | Manaja James 🐱 |
|----------------------------|-----------------|---|-------------------|----------------|--------------|------------------|--------------|----------|----------------|
|                            | Buyer           |   |                   |                |              |                  |              |          |                |
|                            |                 |   | Complete Invoices |                |              |                  |              |          |                |
| łome                       | Single invoices | ^ |                   |                |              |                  |              |          |                |
| ile Returns                | Drafts          |   | Q Search          |                |              |                  |              | + 0      | Create Invoice |
|                            | Pending         |   | Invoice Date      | Invoice Number | Seller Name  | Seller PIN Total | Amount (KES) | Status   |                |
| Payments                   | Complete        |   | Oct 05, 2021      | 0000000000     | ABC limited  | A0000000000      | 80,000       | Approved | View           |
| Fax Compliance             | Batch invoices  | ^ | Oct 05, 2021      | 0000000000     | flow ban Itd | A0000000000      | 250,000      | Declined | View           |
| Amnesty                    | Drafts          |   | Oct 05, 2021      | 000000000      | Brian Okal   | A000000000       | 250,000      | Approved | View           |
| TurnOver Tax               | Pending         |   | Oct 05, 2021      | 000000000      | Mercy Hanal  | A000000000       | 250,000      | Declined | View           |
| Rental Management          | Complete        |   | Oct 05, 2021      | 000000000      | OCCAP CITY   | A000000000       | 250,000      | Declined | View           |
| Organisations              |                 |   |                   |                |              |                  |              |          |                |

# Declined Invoice

On a declined invoice, you can view all the details of the invoice.

GS.

谕

Ē

Ô

|                                     | Buyer-Complete > INV:00000000                                         |               |                 |              |            |          |               |              |
|-------------------------------------|-----------------------------------------------------------------------|---------------|-----------------|--------------|------------|----------|---------------|--------------|
| c                                   |                                                                       | Items Details |                 |              |            |          |               |              |
| e                                   | Declined 23/02/2024 14:00:01                                          | Data          | Destudio        | Description  |            | Quantita | U-1 0 1/20    | Amount KEO   |
|                                     | Seller Details                                                        | Date          | Floudettaelvice | Description  |            | quantity | UNIT GOST RES | Amount RES   |
| eturns                              | NAME                                                                  | Oct 05, 2021  | HP laptop       | HP laptop    |            | 1        | 80,000        | 80,000       |
| ents                                | Mauro Sicard                                                          | Oct 05, 2021  | Iphone 14 pro   | The iPhone 1 | 4 Pro Max  | 5        | 250,000       | 1.250,000    |
| ompliance                           | PIN<br>00000000000                                                    |               |                 |              | Subtotal   |          | KES           | 1 330 000 00 |
| esty                                | BILLING ADDRESS                                                       |               |                 |              | Discount % |          | neo.          | 10%          |
|                                     | Mama Ngina Drive P.O. BOX 00242-0100<br>Mombasa, Kenya                |               |                 |              | Total      |          | KES           | 1,197,000.00 |
| ver lax                             |                                                                       |               |                 |              |            |          |               |              |
| al Management                       | Order Details                                                         |               |                 |              |            |          |               |              |
| nisations                           |                                                                       |               |                 |              |            |          |               |              |
|                                     | Non-VAT                                                               |               |                 |              |            |          |               |              |
| NG                                  | ORDER DATE                                                            |               |                 |              |            |          |               |              |
| • ^                                 | 00/00/0000                                                            |               |                 |              |            |          |               |              |
| hases 🔨                             | NUMBER OF TIMES<br>3                                                  |               |                 |              |            |          |               |              |
| r Initiated                         | AMOUNT<br>KES 15 750 00                                               |               |                 |              |            |          |               |              |
|                                     | 11201 10,00000                                                        |               |                 |              |            |          |               |              |
| r                                   |                                                                       |               |                 |              |            |          |               |              |
| r                                   | Attachments                                                           |               |                 |              |            |          |               |              |
| r<br>r<br>Management                | Attachments D doc-sample.CSV 200 KB                                   |               |                 |              |            |          |               |              |
| r<br>Management<br>s                | Attachments<br>D doc-sample.CSV<br>200 KB                             |               |                 |              |            |          |               |              |
| r<br>Management                     | Attachments D doc-sample.CSV 200 KB D doc-sample.CSV D doc-sample.CSV |               |                 |              |            |          |               |              |
| Management<br>5                     | Attachments<br>doc-sample.CSV<br>200 KB<br>doc-sample.CSV<br>200 KB   |               |                 |              |            |          |               |              |
| Management<br>ses<br>ration checker | Attachments<br>doc-sample.CSV<br>200 KB<br>doc-sample.CSV<br>200 KB   |               |                 |              |            |          |               |              |
| Aanagement                          | Attachments<br>doc-sample.CSV<br>200 KB<br>doc-sample.CSV<br>200 KB   |               |                 |              |            |          |               |              |

#### Approved Invoice

For an Approved Invoice, an invoice will be generated and displayed.

Click on the Download icon to download the invoice.

Click on the Print icon to print the invoice.

| KENVA REVENIUE        | Individual V                                                             | Check                                                                                                    | File Returns                                                  |
|-----------------------|--------------------------------------------------------------------------|----------------------------------------------------------------------------------------------------|---------------------------------------------------------------|
| AUTHORITY             | Buver-Complete > INV:0000000                                             |                                                                                                    |                                                               |
|                       |                                                                          |                                                                                                    |                                                               |
| Home                  | Approved 23/02/2024 14:00:01                                             | ≡ INV000000 1 / 2   — 100%                                                                                                    | + ∣ ত ৩                                                       |
| File Returns          | Seller Details                                                           |                                                                                                    |                                                               |
| Payments              | NAME<br>Mauro Sicard                                                     |                                                                                                    |                                                               |
| Tax Compliance        | PIN<br>0000000000                                                        | INVOICE                                                                                                    | Provides (C) 1079422                                          |
| Amnesty               | BILLING ADDRESS<br>Mama Ngina Drive P.O. BOX 00242-0100<br>Mombase Konce | Invoice from: Invoice for<br>A Campany Itd Mauro Sicard                                                                               | Invoice number:<br>Nº: 000027                                 |
| 🛠 TurnOver Tax        |                                                                          | PIN: 000000** PIN: 000000***<br>Info@acompany.com maurosicand@mail.com<br>AB PLAZA, P.O.BCX 000**, Nairobi, Nairobi P.O.BOX 000**, No | Invoice Date: Payment Due:                                    |
| 🗈 Rental Management   | Invoice Details                                                          | Kenya Kenya<br>(612) 836 - 0989                                                                                                    | 23-03-2023 23-03-202                                          |
| Crganisations         | TYPE OF INVOICE<br>Non-VAT                                               | Item                                                                                                    | Price Qty Total                                               |
|                       |                                                                          | Web design                                                                                                    | KES 5,250.00 1 KES 5,250.00                                   |
| 🖄 Sales 🔨 🔨           | 00/00/0000                                                               | Brand book design                                                                                                    | KES 2,750.00 1 KES 2,750.00                                   |
| 🕂 Purchases 🔨         | NUMBER OF TIMES<br>3                                                     | UI/UX app design                                                                                                    | KES 7,520.00 1 KES 7,520.00                                   |
| 🖃 Buyer Initiated 🛛 🔨 | AMOUNT                                                                   | Terms & Conditions:<br>Fees and payment terms will be established in the<br>contract or agreement prior to the commencement of the    | Subtotal KES 15,520.00<br>Discount (Special Offer) KES 520.00 |
| Seller                | KE3. 15,750.00                                                           | project. An initial deposit will be required before any<br>design work begins. We reserve the right                                   | TAX: KES 750.00                                               |
| Buyer                 | Attachments                                                              | Note:<br>Please ensure that payment is made by the due date<br>mentioned above.                                                       | Payment Method                                                |
| Item Management       | doc-sample.CSV                                                           |                                                                                                    | 0700000000                                                    |
|                       | 200 100                                                                  | 🗘 eCitizen                                                                                                    | e <mark>Tims</mark>                                           |
| licenses              | D doc-sample.CSV<br>200 KB                                               |                                                                                                    |                                                               |
|                       |                                                                          | THIS DOCUMENT IS COMPUTER DEMENTED AND THEREFORE IN                                                                                   | 27 SENED IT IS VILID DOCUMENT ISSUED UNDER KOTIZEN            |

#### 2. Batch Invoices

#### Drafts

In this section, you can upload documents with item details as opposed to adding items one at a time.

Click **Create Invoice** to begin.

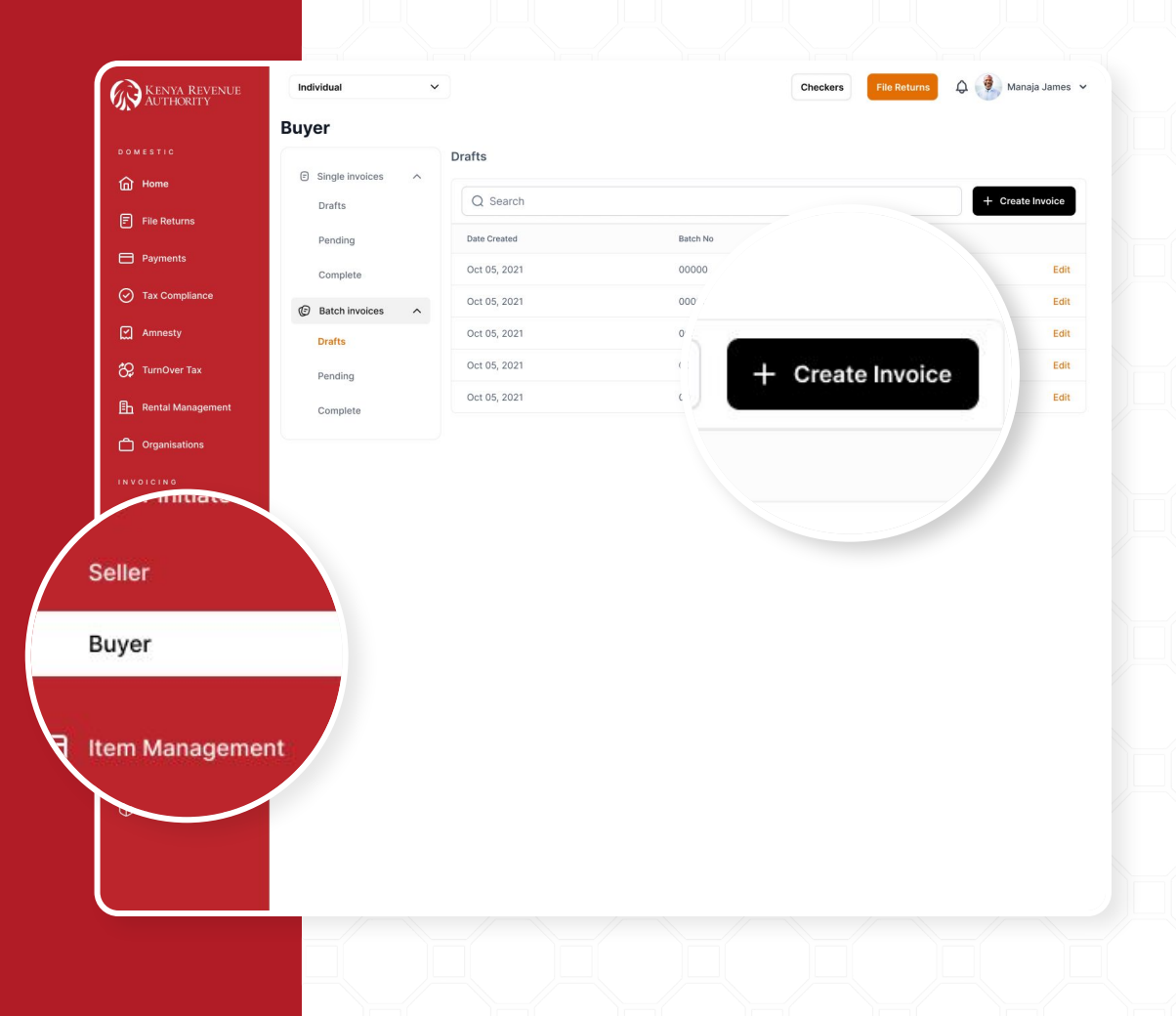

# Download Sample CSV

Click **Download Sample CSV** to download a sample template.

| KENYA REVENUE       | Individual       | •                                                          | Checkers File Returns 🗘 🔮 Mar | naja James |
|---------------------|------------------|------------------------------------------------------------|-------------------------------|------------|
| <b></b>             | Buyer            |                                                            |                               |            |
|                     | Pending Complete |                                                            |                               |            |
| Home                | C Court          |                                                            |                               |            |
| File Returns        |                  | Create Batch Invoice                                       | Total Amount (KES)            | terinvoice |
| Payments            | Oct 05. 2021     |                                                            | 80.000                        | View       |
| Tax Compliance      | Oct 05, 2021     | Download Sample CSV 🛓                                      | 250,000                       | View       |
| 외 Amnesty           | Oct 05, 2021     | · 12                                                       | 250,000                       | View       |
| 🗘 TurnOver Tax      | Oct 05, 2021     | Click to upload or drag and drop<br>Excel (max, 800×400px) | 250,000                       | View       |
| B Rental Management | Oct 05, 2021     |                                                            | 250,000                       | View       |
| Crganisations       |                  |                                                            |                               |            |
|                     |                  |                                                            |                               |            |
|                     |                  |                                                            |                               |            |
| Purchases           |                  |                                                            |                               |            |
| Buyer Initiated     |                  |                                                            |                               |            |
|                     |                  |                                                            |                               |            |
| Buyer               |                  |                                                            |                               |            |
| Item Management     |                  |                                                            |                               |            |
|                     |                  |                                                            |                               |            |

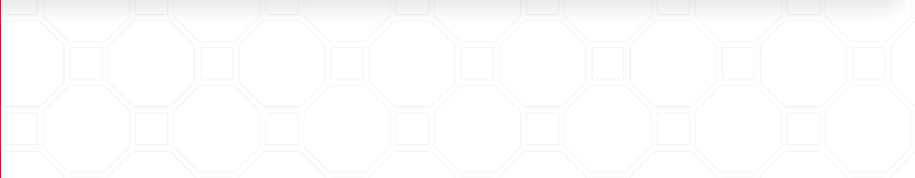

# Invoice Template

Enter all the required details about the transactions on the document as shown.

Note:

- The seller name should be as per ID.
- Phone number should start with 07.....
- The Purchase Date should of DD/MM/YYYY format

| C5 🔻 i 🗙 🗸 f              | ×                |                          |                            |                                       |
|---------------------------|------------------|--------------------------|----------------------------|---------------------------------------|
| A A                       | В                | C                        | D                          | E                                     |
| 1 Seller Name (As per ID) | ID Number or PIN | Phone Number (Start 07_) | Purchase Date (DD/MM/YYYY) | Item Name                             |
| 2                         |                  |                          |                            |                                       |
| 3                         |                  |                          |                            |                                       |
| 5                         |                  |                          | 1                          |                                       |
| 6                         |                  |                          |                            |                                       |
| 7                         |                  |                          |                            |                                       |
| 9                         |                  |                          |                            |                                       |
| 10                        |                  |                          |                            |                                       |
| 11                        |                  |                          |                            |                                       |
| 12                        |                  |                          |                            |                                       |
| 13                        |                  |                          |                            |                                       |
| 15                        |                  |                          |                            |                                       |
| 16                        |                  |                          |                            |                                       |
| 17                        |                  |                          |                            |                                       |
| 10                        |                  |                          |                            |                                       |
| 20                        |                  |                          |                            |                                       |
| 21                        |                  |                          |                            |                                       |
| 22                        |                  |                          |                            |                                       |
| 23                        |                  |                          |                            |                                       |
| 25                        |                  |                          |                            |                                       |
| 26                        |                  |                          |                            |                                       |
| 27                        |                  |                          |                            |                                       |
| 29                        |                  |                          |                            |                                       |
| 30                        |                  |                          |                            |                                       |
| 31                        |                  |                          |                            |                                       |
| 32                        |                  |                          |                            |                                       |
| 34                        |                  |                          |                            |                                       |
| 35                        |                  |                          |                            |                                       |
| 36                        |                  |                          |                            |                                       |
| 37                        |                  |                          |                            |                                       |
| 39                        |                  |                          |                            |                                       |
| 40                        |                  |                          |                            |                                       |
| .41                       |                  |                          |                            |                                       |
| Batch Invoice Temp        | olate (+)        |                          |                            |                                       |
| Ready 🛟                   |                  |                          |                            | ■ □ + + + + + + + + + + + + + + + + + |

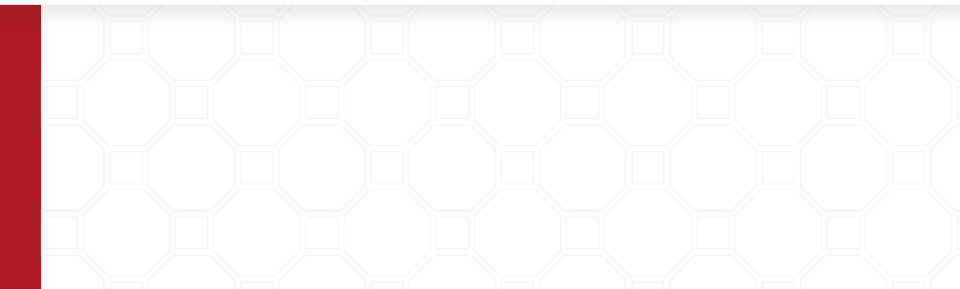

# Upload Document

Click to upload the items' list.

The document has to be in **CSV format.** 

| KENYA REVENUE<br>AUTHORITY | Individual       | v                                | Checkers | Checkers File Return |             |
|----------------------------|------------------|----------------------------------|----------|----------------------|-------------|
| -41                        | Buyer            |                                  |          |                      |             |
| DOMESTIC                   | Pending Complete |                                  |          |                      |             |
| Home                       | O Search         |                                  |          | + Cre                | ate Invoice |
| F File Returns             | CQ OCUTON        | Create Batch Invoice             |          |                      |             |
| Payments                   | Oct 05, 2021     | Upload file to enter invoices    |          | Total Amount (KES)   | View        |
| 🔗 Tax Compliance           | Oct 05, 2021     | Download Sample CSV ±            |          | 250,000              | View        |
| Amnesty                    | Oct 05, 2021     | -                                | _        | 250,000              | View        |
|                            | Oct 05, 2021     | (*)                              |          | 250,000              | View        |
|                            | Oct 05, 2021     | Click to upload or drag and drop |          | 250,000              | View        |
| Eh Rental Management       |                  | Excel (max. 800×400px)           |          |                      |             |
| Crganisations              |                  |                                  |          |                      |             |
| INVOICING                  |                  |                                  |          |                      |             |
| 🐼 Sales 🔷 🔨                |                  |                                  |          |                      |             |
| 🕂 Purchases 🔨              |                  |                                  |          |                      |             |
| 🕒 Buyer Initiated 🔷 🔿      |                  |                                  |          |                      |             |
| Seller                     |                  |                                  |          |                      |             |
| Buyer                      |                  |                                  |          |                      |             |
| E Item Management          |                  |                                  |          |                      |             |
| CUSTOMS                    |                  |                                  |          |                      |             |
|                            |                  |                                  |          |                      |             |

#### Items Preview

The items from the uploaded document will be automatically listed as shown.

The list displays the item details such as:

- Seller Name
- ID Number
- Phone number
- Invoice date
- Item name
- Quantity
- Unit price
- Discount
- Total amount

| Cancel<br>Batc | h Invoices P                  | Preview                      |              |               |                |          |                 |                | Save Draft        | S   | u  |
|----------------|-------------------------------|------------------------------|--------------|---------------|----------------|----------|-----------------|----------------|-------------------|-----|----|
| All 400        | Errors 138                    | Duplicates 12                |              |               |                |          |                 | Incorrect Data | 🥚 Duplicate item  | Sub | חו |
| Gro            | oup by Seller ID 🗸            | Q, Search ID                 |              |               |                |          |                 |                |                   |     |    |
| Ξ              | Seller Name                   | ID Number                    | Phone Number | Invoice Date  | Item Name      | Quantity | Unit Price(KES) | Discount(KES)  | Total Amount(KES) |     |    |
|                | James Kimoni<br>ID number doe | 94651971<br>s not match name | 0724651371   | 12TH JAN 2024 | Missing Data   | 10       | 30,000          | 0              | 30,000            | 0   |    |
|                | Julia Nyawira                 | 26713378                     | 0767634832   | 12TH JAN 2024 | ****           | 10       | 30,000          | 1,000          | 30,000            | 0   |    |
|                | Muna Muthoni                  | 27427472                     | 0727427472   | 12TH JAN 2024 | Gunia of Sugar | 10       | 30,000          | 1,000          | 30,000            | 0   |    |
|                | Nicole Achieng                | 352346858                    | 07352346858  | 12TH JAN 2024 | Gunia of Sugar | 10       | 30,000          | 1,000          | 30,000            | 0   |    |
|                | Nicole Achieng                | 352346858                    | 07352346858  | 12TH JAN 2024 | Gunia of Sugar | 10       | 30,000          | 1,000          | 30,000            | 0   |    |
|                | Jane Auma                     | 54325734                     | 0754325734   | 12TH JAN 2024 | Gunia of Sugar | 10       | 30,000          | 1,000          | 30,000            | 0   |    |
|                | Ashley Korir                  | 12543657                     | 12543657     | 12TH JAN 2024 | Gunia of Sugar | 10       | 30,000          | 1,000          | 30,000            | 0   |    |
|                | Kayle Chepkemoi               | 34576788                     | 0734576788   | 12TH JAN 2024 | Gunia of Sugar | 10       | 30,000          | 1,000          | 30,000            | 0   |    |
|                | John Mwangi                   | 337685                       | 0733768585   | 12TH JAN 2024 | Gunia of Sugar | 10       | 30,000          | 1,000          | 30,000            | 6   |    |
|                | Andrew Mutua                  | 22005005                     | 0722005005   | 12TH JAN 2024 | Gunia of Sugar | 10       | 20.000          | 1000           | 20,000            | 0   |    |

# Transactions Preview

The uploaded transactions are color coded.

- Red is for transactions that have errors such as incorred ID number, 0 amount etc.
- 2. Yellow transactions are for duplicates - Transactions that have been repeated.
- 3. Green represents submitted transactions.

The tab under batch shows the various categories. E.g To view all errors click on the errors tab.

Note: Transactions with errors cannot be submitted. Duplicates transactions are meant to assist with confirmation before submitting.

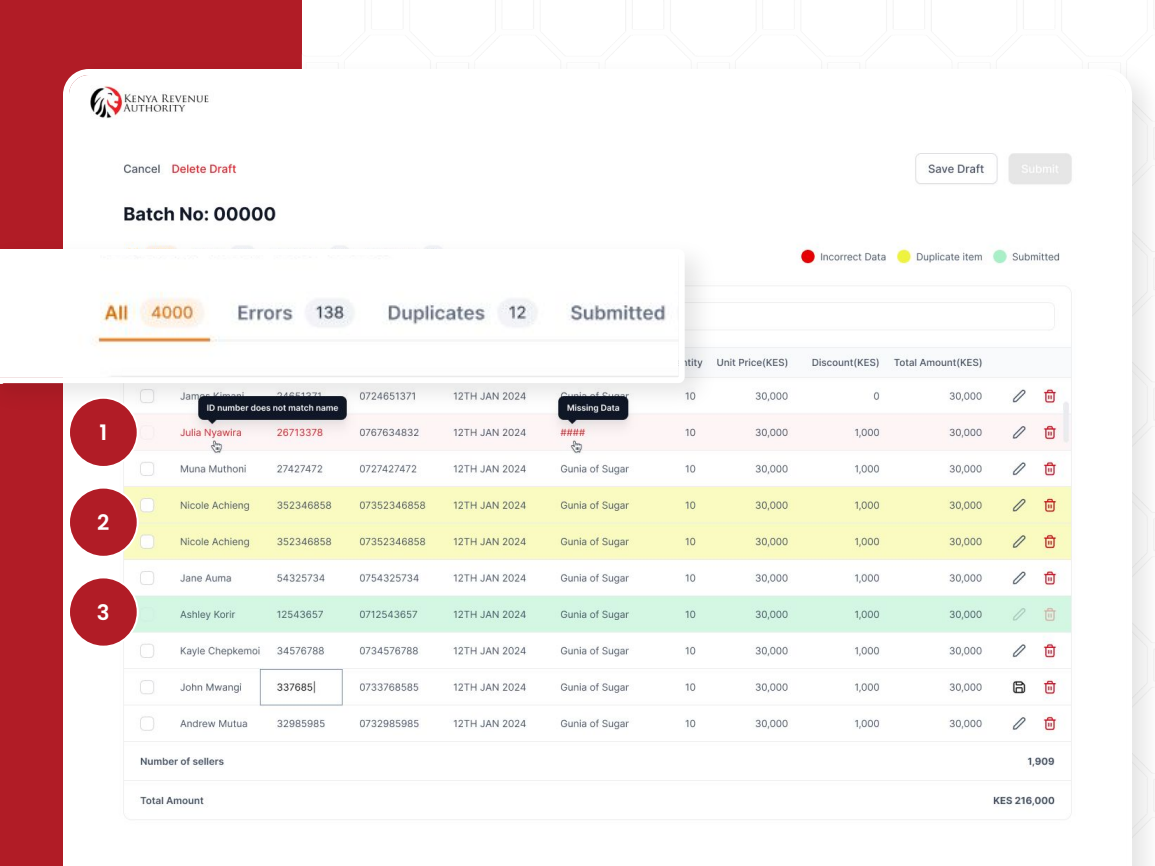

#### Edit Invoice Details

To edit the transactions, click on the edit icon.

Edit the cell that highlighted to correct it.

| Canc | el    |                              |                               |              |               |                                |          |                 |                  | Save Draft        | S           | ıbmit      |
|------|-------|------------------------------|-------------------------------|--------------|---------------|--------------------------------|----------|-----------------|------------------|-------------------|-------------|------------|
| Bat  | 4000  | Invoices F                   | Preview                       |              |               |                                |          |                 | language Data    | Dunlinstellem     | Cub         | no ita o d |
|      |       |                              |                               |              |               |                                |          |                 | - incorrect Data | - Duplicate item  | <b>3</b> 00 | nitteu     |
|      | Group | by Seller ID 🗸               | Q. Search ID                  |              |               |                                |          |                 |                  |                   |             |            |
|      |       | Seller Name                  | ID Number                     | Phone Number | Invoice Date  | Item Name                      | Quantity | Unit Price(KES) | Discount(KES)    | Total Amount(KES) |             |            |
|      |       | James Kimoni<br>ID number do | over1071<br>is not match name | 0724651371   | 12TH JAN 2024 | Cupie of Sugar<br>Missing Data | 10       | 0               | 0                | 30,000            | 0           | ۵          |
|      |       | Julia Nyawira                | 26713378                      | 0767634832   | 12TH JAN 2024 | ****                           | 10       | 30,000          | 1,000            | 30,000            | 0           | ۵          |
|      |       | Muna Muthoni                 | 27427472                      | 0727427472   | 12TH JAN 2024 | ####                           | 10       | 30,000          | 1,000            | 30,000            | 0           | ۵          |
|      |       | Nicole Achieng               | 352346858                     | 07352346858  | 14TH JAN 2024 | Gunia of Sugar                 | 10       | 30,000          | 1,000            | ####              |             |            |
|      |       | Nicole Achieng               | 352346858                     | 07352346858  | 12TH JAN 2024 | Gunia of Sugar                 | 10       | 30,000          | 1,000            | 30,000            |             | 1          |
|      |       | Jane Auma                    | 54325734                      | 0754325734   | 12TH JAN 2024 | Gunia of Sugar                 | 10       | 30,000          | 1,000            | 30,000            | 6           | /          |
|      |       | Ashley Korir                 | 12543657                      | 071254365    | 12TH JAN 2024 | Gunia of Sugar                 | 10       | 30,000          | 1,000            | 30,000            | U           |            |
|      |       | Kayle Chepkemoi              | 34576788                      | 0734576788   | 12TH JAN 2024 | Gunia of Sugar                 | 10       | 30,000          | 1,000            | 30,000            | 0           | ۵          |
|      |       | John Mwangi                  | 34576788                      | 0733768585   | 12TH JAN 2024 | Gunia of Sugar                 | 10       | 30,000          | 1,000            | 30,000            | 0           | Ū          |
|      |       | Androw Mutuo                 | 22005005                      | 0722095095   | 12TH JAN 2024 | Gunia of Sugar                 | 0        | 20.000          | 1000             | 30,000            | 0           | ÷          |

#### Submit Invoice

After making all the necessary changes, mark all the purchase orders you want to be submit.

Click the Submit button.

Mark the little box on the acknowledgement to confirm.

| alete Dra<br>atch | ft<br>No: 0000  | O<br>Duplicates 12 | Acknowle<br>By click<br>Do you | dgment<br>ding submit, the purch<br>wish to submit? | ase orders will be sent | to the named | sellers for approval | prrect Data   | Save Draft Duplicate item | Subr | bmit<br>nitted |
|-------------------|-----------------|--------------------|--------------------------------|-----------------------------------------------------|-------------------------|--------------|----------------------|---------------|---------------------------|------|----------------|
| Group             | by Seller ID 🗸  | Q. Search ID       |                                |                                                     |                         |              |                      |               |                           |      |                |
| Θ                 | Seller Name     | ID Number          | Phone Number                   | Invoice Date                                        | Item Name               | Quantity     | Unit Price(KES)      | Discount(KES) | Total Amount(KES)         |      |                |
|                   | James Kimani    | 24651371           | 0724651371                     | 12TH JAN 2024                                       | Gunia of Sugar          | 10           | 30,000               | 0             | 30,000                    | 0    | ۵              |
|                   | Julia Nyawira   | 37643879           | 0767634832                     | 12TH JAN 2024                                       | Gunia of Sugar          | 10           | 30,000               | 1,000         | 30,000                    | 0    | ۵              |
|                   | Muna Muthoni    | 27427472           | 0727427472                     | 12TH JAN 2024                                       | Gunia of Sugar          | 10           | 30,000               | 1,000         | 30,000                    | 0    | ۵              |
|                   | Nicole Achieng  | 352346858          | 07352346858                    | 12TH JAN 2024                                       | Gunia of Sugar          | 10           | 30,000               | 1,000         | 30,000                    | 0    | ۵              |
|                   | Nicole Achieng  | 352346858          | 07352346858                    | 12TH JAN 2024                                       | Gunia of Sugar          | 10           | 30,000               | 1,000         | 30,000                    | 0    | ۵              |
|                   | Jane Auma       | 54325734           | 0754325734                     | 12TH JAN 2024                                       | Gunia of Sugar          | 10           | 30,000               | 1,000         | 30,000                    | 0    | Û              |
|                   | Ashley Korir    | 12543657           | 0712543657                     | 12TH JAN 2024                                       | Gunia of Sugar          | 10           | 30,000               | 1,000         | 30,000                    | 0    | ۵              |
|                   | Kayle Chepkemoi | 34576788           | 0734576788                     | 12TH JAN 2024                                       | Gunia of Sugar          | 10           | 30,000               | 1,000         | 30,000                    | 0    | ۵              |
|                   | John Mwangi     | 33768585           | 0733768585                     | 12TH JAN 2024                                       | Gunia of Sugar          | 10           | 30,000               | 1,000         | 30,000                    | 0    | ۵              |
|                   |                 |                    |                                |                                                     |                         |              |                      |               |                           |      |                |

### Submitted Invoices

Under submitted, you can view the different purchase orders submitted to the sellers.

Also, you can see the status of the purchase orders, either: **Approved or Declined**.

| incel Delete [            | Draft                |                           |               |                |          |                 |               | Sav                    | e Draft      |     |
|---------------------------|----------------------|---------------------------|---------------|----------------|----------|-----------------|---------------|------------------------|--------------|-----|
| atch No:                  | 00000<br>rs 138 Dupl | licates 12 Sub            | mitted 76     |                |          |                 | e Inc         | correct Data 🥚 Duplic: | ate item 🔵 S | Sub |
| Group by Sell Seller Name | ID Number            | Search ID<br>Phone Number | Invoice Date  | Item Name      | Quantity | Unit Price(KES) | Discount(KES) | Total Amount(KES)      | Status       |     |
| James Kimani              | 24651371             | 0724651371                | 12TH JAN 2024 | Gunia of Sugar | 10       | 30,000          | 0             | 30,000                 | Pending      |     |
| Julia Nyawira             | 27456472             | 0767634832                | 12TH JAN 2024 | Gunia of Sugar | 10       | 30,000          | 1,000         | 30,000                 | Pending      |     |
| Muna Muthoni              | 27427472             | 0727427472                | 12TH JAN 2024 | Gunia of Sugar | 10       | 30,000          | 1,000         | 30,000                 | Declined     |     |
| Nicole Achieng            | 352346858            | 07352346858               | 12TH JAN 2024 | Gunia of Sugar | 10       | 30,000          | 1,000         | 30,000                 | Pending      |     |
| Nicole Achieng            | 352346858            | 07352346858               | 12TH JAN 2024 | Gunia of Sugar | 10       | 30,000          | 1,000         | 30,000                 | Pending      |     |
| Jane Auma                 | 54325734             | 0754325734                | 12TH JAN 2024 | Gunia of Sugar | 10       | 30,000          | 1,000         | 30,000                 | Pending      |     |
| Ashley Korir              | 12543657             | 0712543657                | 12TH JAN 2024 | Gunia of Sugar | 10       | 30,000          | 1,000         | 30,000                 | Approved     |     |
| Kayle Chenker             | 34576788             | 0734576788                | 12TH JAN 2024 | Gunia of Sugar | 10       | 30,000          | 1,000         | 30,000                 | Approved     |     |
| ituyie onepiten           |                      | 0733768585                | 12TH JAN 2024 | Gunia of Sugar | 10       | 30,000          | 1,000         | 30,000                 | Pending      |     |
| John Mwangi               | 33768585             | 0/00/00000                |               |                |          |                 |               |                        |              |     |

# Invoice Preview

Click the View button to preview the purchase order.

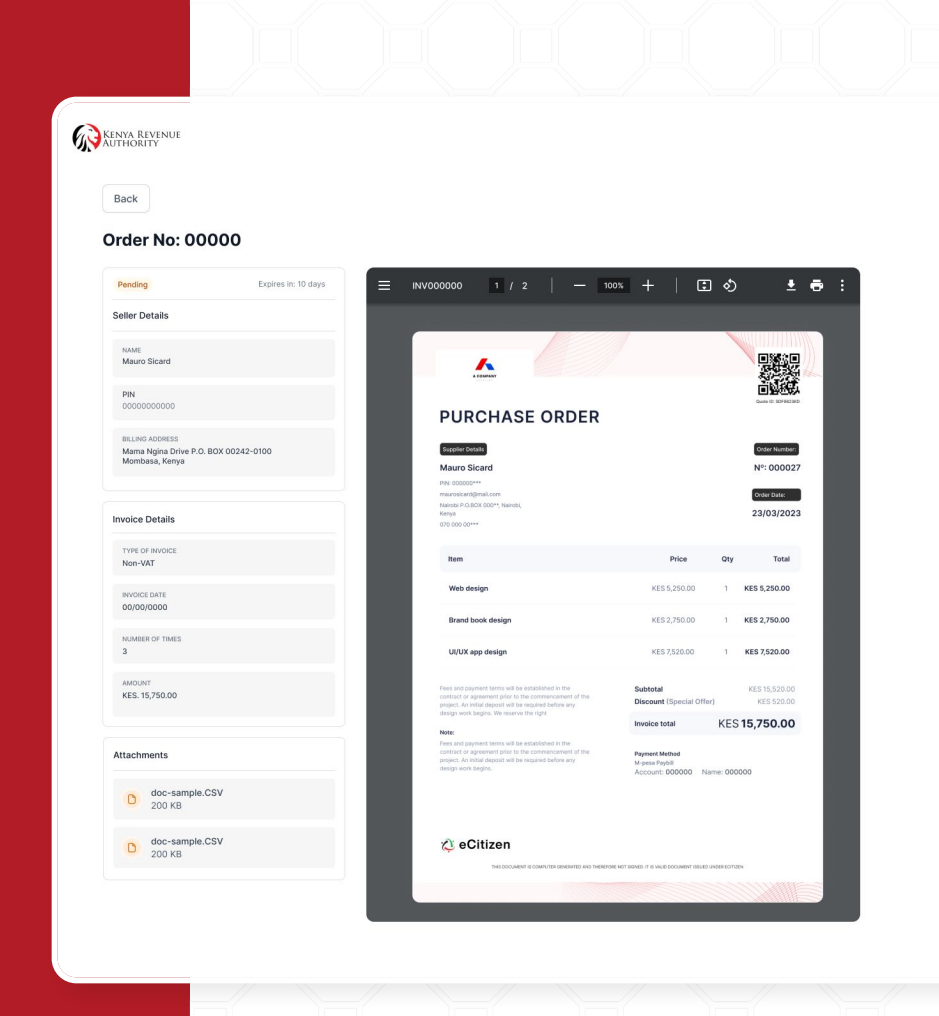

# Pending

Click on Pending to see the list of pending invoices.

63

A

°2 ™

≞ ¤ Ĉ∘

⟨𝔅⟩ Sales

Buyer Initiated

Seller

Buyer

Licenses
 Declaration checker

You can search for a pending invoice either by date or batch number.

Click on View for more information on the invoice.

| enya Revenue<br>jthority | Individual      | ~ |                  |          | Checkers | File Returns | 🗘 🔮 Manaja James 🤸 | ~ |
|--------------------------|-----------------|---|------------------|----------|----------|--------------|--------------------|---|
|                          | Buyer           |   |                  |          |          |              |                    |   |
|                          |                 |   | Pending Invoices |          |          |              |                    |   |
| me                       | Single invoices | ^ |                  |          |          |              |                    |   |
| Returns                  | Drafts          |   | Q Search         |          |          |              | + Create Invoice   |   |
|                          | Pending         |   | Date Created     | Batch No |          |              |                    |   |
| rments                   | Complete        |   | Oct 05, 2021     | 00000    |          |              | View               |   |
| Compliance               | Batch invoices  | ~ | Oct 05, 2021     | 00000    |          |              | View               |   |
| nesty                    | Drafts          |   | Oct 05, 2021     | 00000    |          |              | View               |   |
| nOver Tax                | Pending         |   | Oct 05, 2021     | 00000    |          |              | View               |   |
| ntal Management          | Complete        |   | Oct 05, 2021     | 00000    |          |              | View               |   |
|                          | Complete        |   |                  |          |          |              |                    |   |
| anisations               |                 |   |                  |          |          |              |                    |   |

### Completed Invoices

#### Click on Completed to view a list of all completed invoices.

Click View to see more information on the invoices.

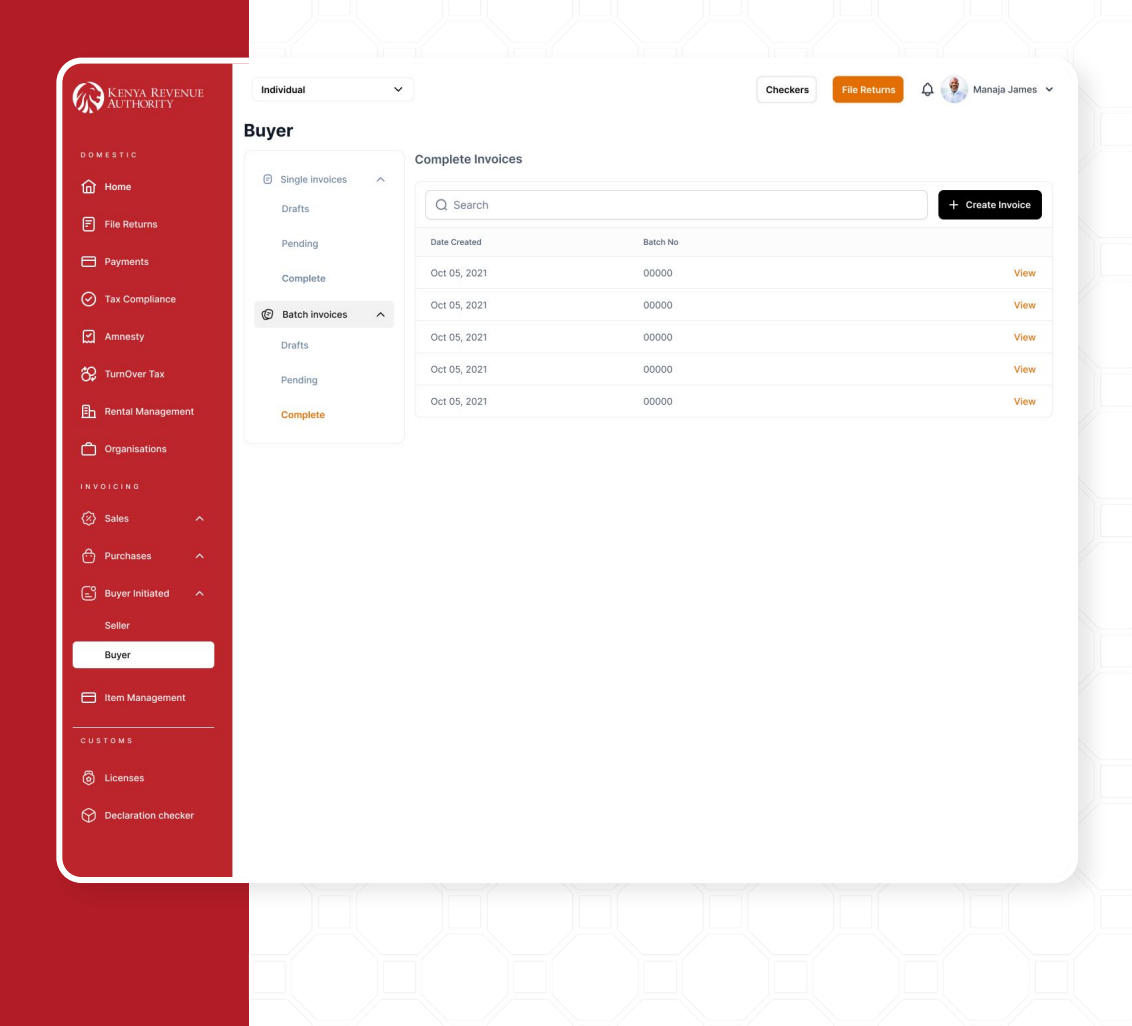

# Completed Invoices

Here, you can see the status of the invoices, either **Approved** or **Declined**.

Click on **View** to see more invoice details.

|    |          | KENYA<br>KUTHO<br>Back |                             |                           |                  |          |                 |               |                   |          |        |
|----|----------|------------------------|-----------------------------|---------------------------|------------------|----------|-----------------|---------------|-------------------|----------|--------|
|    |          | Bato                   | ch No: 00000                |                           |                  |          |                 |               |                   |          |        |
|    |          | G                      | roup by Seller ID 👻 🔍 Searc | th ID                     |                  |          |                 |               |                   |          |        |
|    |          | Selle                  | r Name ID Number            | Phone Number Invoice Date | Item Name        | Quantity | Unit Price(KES) | Discount(KES) | Total Amount(KES) | Status   |        |
|    |          | Jame                   | es Kimani 94651371          | 0724651371 12TH JAN 202   | 4 Gunia of Sugar | 10       | 30,000          | 0             | 30,000            | Approved | View   |
|    |          |                        |                             | 12TH JAN 202              | 4 Gunia of sugar | 10       | 30,000          | 1,000         | 30,000            | Approved | View   |
|    |          |                        |                             | * 202                     | 4 Gunia of Sugar | 10       | 30,000          | 1,000         | 30,000            | Declined | View   |
|    | ice(KES) | Discount(KES)          | Total Amount(KES)           | Status                    | Gunia of Sugar   | 10       | 30,000          | 1,000         | 30,000            | Approved | View   |
|    |          |                        |                             |                           | ( Sugar          | 10       | 30,000          | 1,000         | 30,000            | Declined | View   |
|    | 30,000   | 0                      | 30,000                      | Approved                  | View             | 10       | 30,000          | 1,000         | 30,000            | Approved | View   |
|    | 30,000   | 1,000                  | 30,000                      | Approved                  | View             | 10       | 30,000          | 1,000         | 30,000            | Approved | View   |
| 10 | 30.000   | 1.000                  | 30.000                      | Declined                  | View             | 10       | 30,000          | 1,000         | 30,000            | Approved | View   |
|    |          | 0.000                  |                             |                           |                  | 10       | 30,000          | 1,000         | 30,000            | Approved | View   |
| 10 | 30,000   | 1,000                  | 30,000                      | Approved                  | View             |          |                 |               |                   |          | 1,909  |
| 10 | 30,000   | 1,000                  | 30,000                      | Declined                  | View             |          |                 |               |                   | KES 2    | 16,000 |
| 10 | 30,000   | 1,000                  | 30,000                      | Approved                  | View             |          |                 |               |                   |          |        |
| 10 | 30,000   | 1,000                  | 30,000                      | Approved                  | View             |          |                 |               |                   |          |        |
|    | 30,000   | 1,000                  | 30,000                      | Approved                  | View             | -        |                 |               |                   |          |        |
|    | 30,000   | 1,000                  | 30,000                      | Approved                  | View             |          |                 |               |                   |          |        |
|    | 30,000   | 1,000                  | 30,000                      | Approved                  | View             |          |                 |               |                   |          |        |

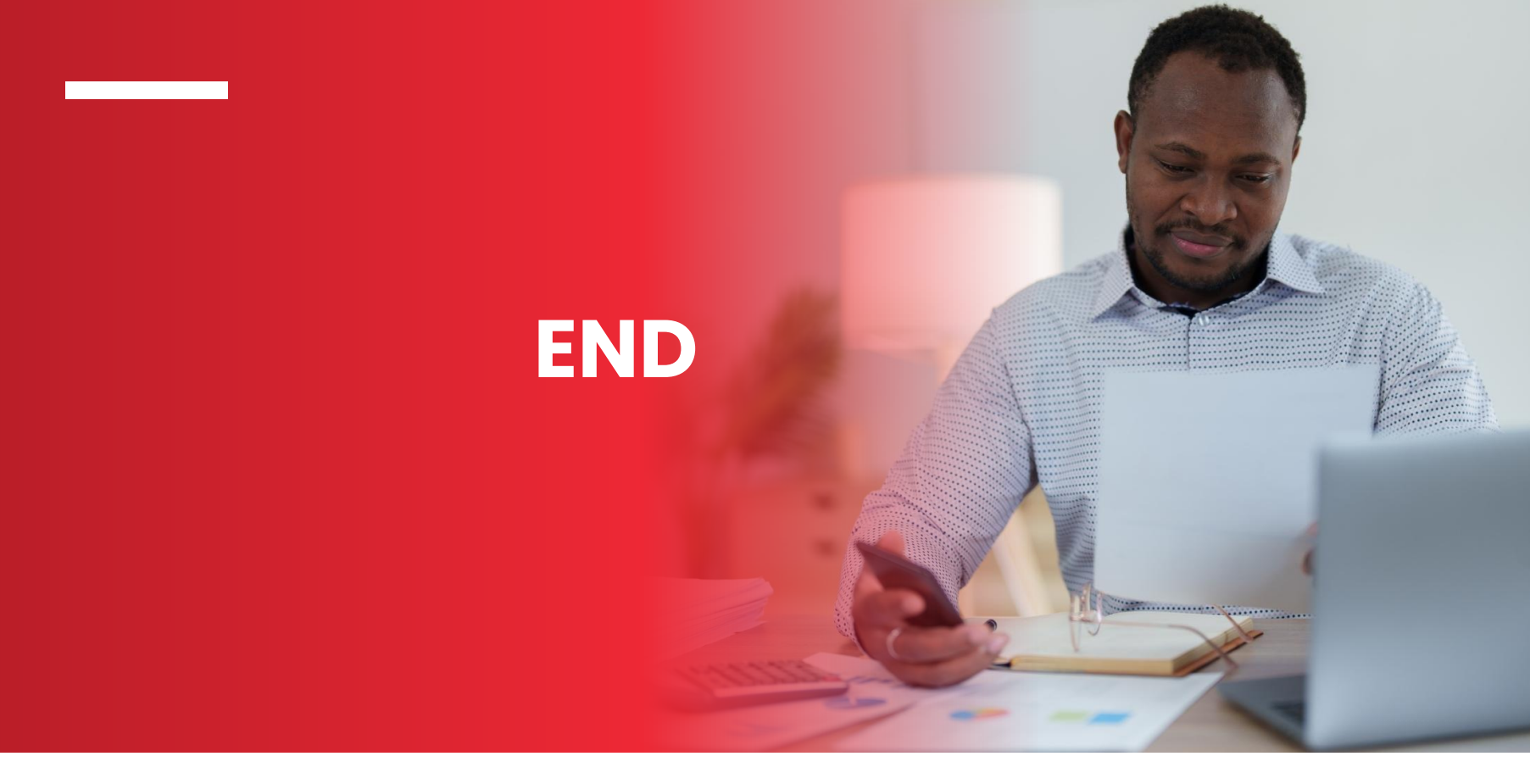

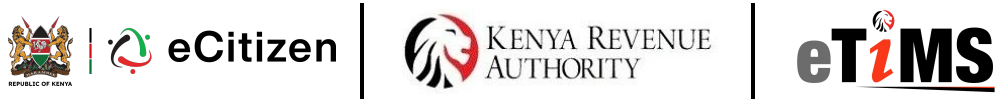

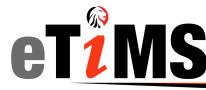